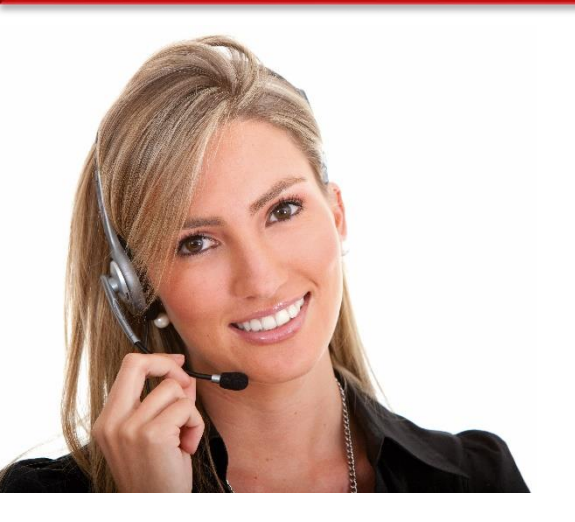

#### Work Area 9: ICT SKILLS

# 4.10 USING PRESENTATION SOFTWARE TO PRODUCE NON- ROUTINE COMPLEX PREENTATIONS

• LO113: Demonstrate skills in using presentation software at an advanced level to produce complex electronic presentations.

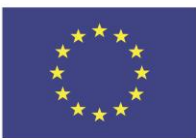

Co-funded by the Erasmus+ Programme of the European Union

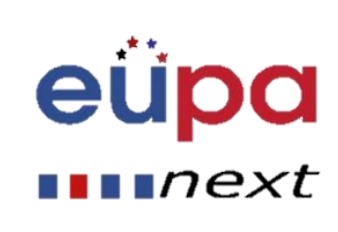

#### Module Details

LEVEL 4

EUROPEA

| Work Area Code:           | 9                                                                                                    |
|---------------------------|----------------------------------------------------------------------------------------------------|
| Work area title:          | ICT SKILLS                                                                                                    |
| Unit Code:                | 4.10                                                                                                    |
| Unit Title:               | USING PRESENTATION SOFTWARE TO PRODUCE NON- ROUTINE COMPLEX<br>PREENTATIONS                                         |
| Learning Outcomes Nos:    | LO113                                                                                                    |
| Learning Outcomes titles: | Demonstrate skills in using presentation software at an advanced level to produce complex electronic presentations. |
| Recommended Duration:     | 1 hour                                                                                                    |
| Trainer:                  |                                                                                                    |

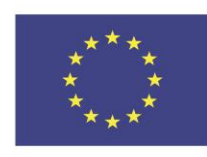

Co-funded by the Erasmus+ Programme of the European Union

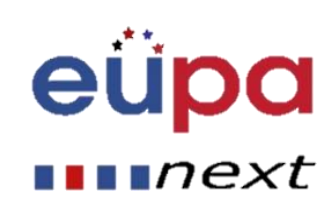

# Displaying visuals tips

#### Select visuals purposefully

- What visuals illustrate a point, make a claim, help to prove an argument?
- Design easy-to-read visuals
  - Are the visuals easy to read by all members of your audience?
- Draw attention to aspects of visuals
  - How will you draw attention to certain features of the visual?

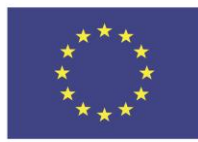

Co-funded by the Erasmus+ Programme of the European Union

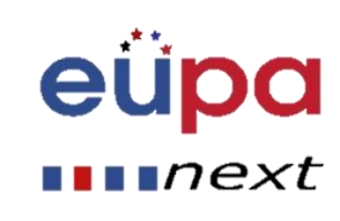

# Design tips

- To select a design, ask yourself:
  - What professional image do I want to project?
  - In what type of room will I give my talk?

Well-lit room: use light background / dark text and visuals

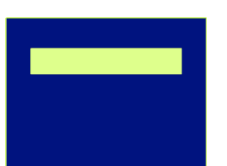

#### Dimly-lit room: use dark background / light text and visuals

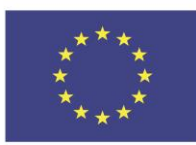

Co-funded by the Erasmus+ Programme of the European Union

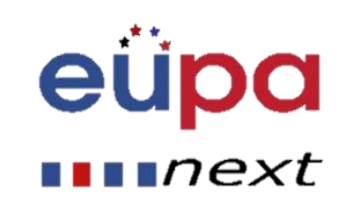

# Color

- Use a color of font that contrasts sharply with the background
  - For example, blue font on white background
- Use color to reinforce the logic of your structure
  - For example, light blue title and dark blue text
- Use color to emphasize a point
  - But only use this occasionally

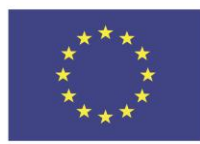

Co-funded by the Erasmus+ Programme of the European Union

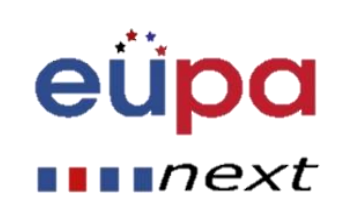

### Background

- Use backgrounds that are attractive but simple
- Use the same background consistently throughout your presentation
- Avoid backgrounds that are distracting or difficult to read from

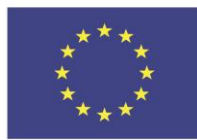

Co-funded by the Erasmus+ Programme of the European Union

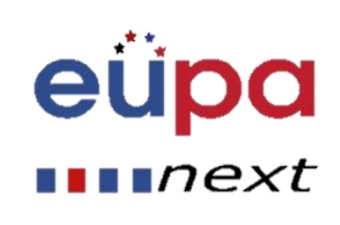

#### Slide Master View

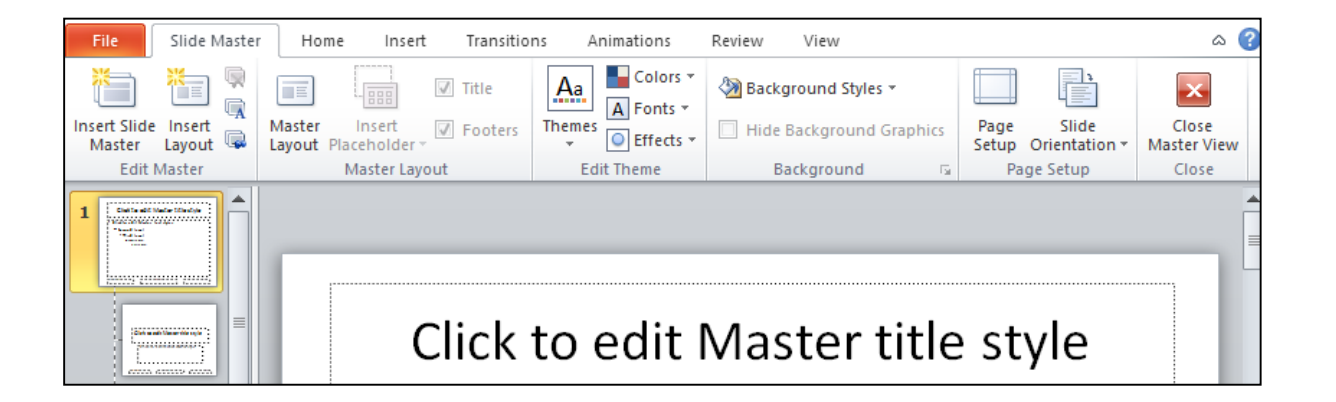

- Go to "View" ribbon and select "Slide Master"
- Choose a theme to edit
- You can edit all layouts, colors, fonts, background style and more

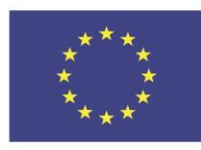

Co-funded by the Erasmus+ Programme of the European Union This project has been funded with support from the European Union. This [project] reflects the views only of the author, and the Commission cannot be held responsible for any use which may be made of the information contained therein

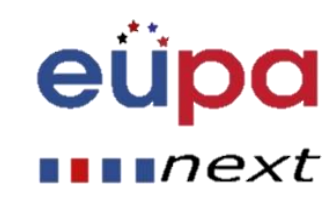

LEVEL 4

**PERSONAL ASSISTANT** 

#### **Advanced Transitions**

| 强 Sound:   | [No Sound] 🔹 |       | Advance Slide |                  |            |  |
|------------|--------------|-------|---------------|------------------|------------|--|
| Ouration   | n:           | 02,00 | ÷             | 📝 On Mouse Click |            |  |
| 🗐 Apply To | All          |       |               | After:           | 00:00,00 🌲 |  |
| Timing     |              |       |               |                  |            |  |

- Transition Duration
  - Specifies the length of a transition
- Select "On Mouse Click" if you want to wait until a mouse click to move to the next slide
- Select "After" and specify a time, if you want to move to the next slide after a certain number of seconds

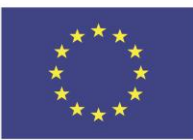

Co-funded by the Erasmus+ Programme of the European Union

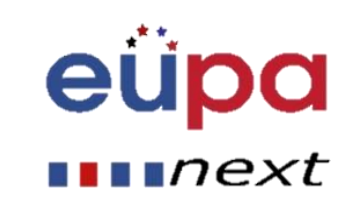

# Animating tips

- Animation allows you to animate text and visuals
- It should be used purposefully (and sparingly!)
  - Animating should help audience comprehend your message
  - Don't animate solely for aesthetic purposes

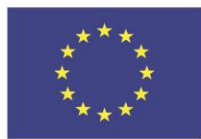

Co-funded by the Erasmus+ Programme of the European Union

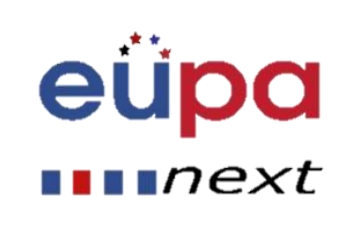

#### **Adjusted Animation**

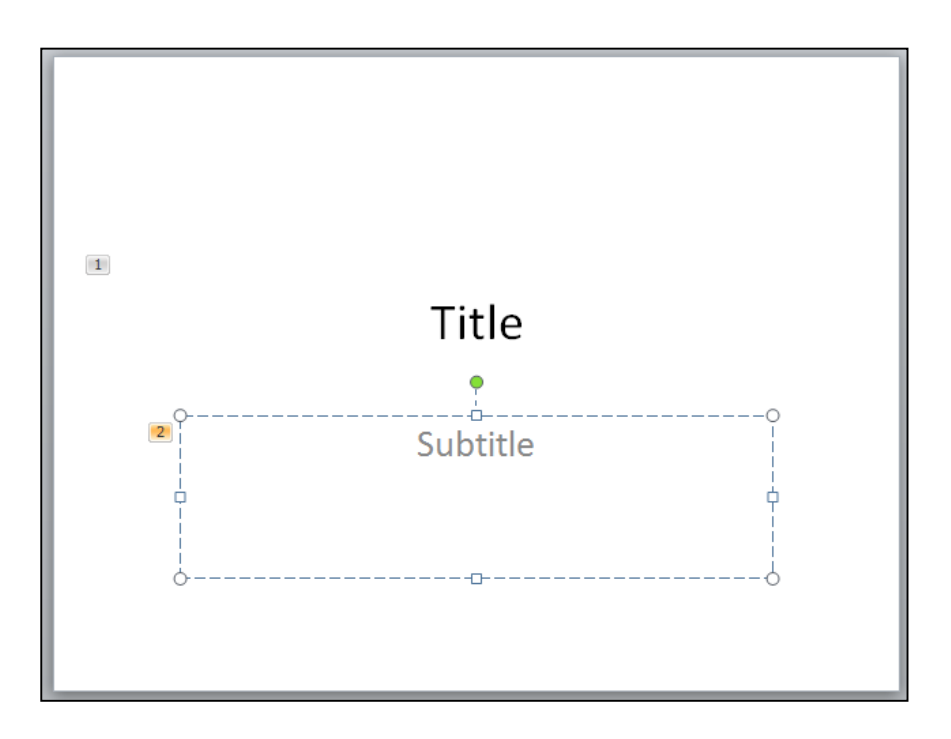

- Insert Animation effects to objects of a slide
- Notice the numbers for each object
  - During Slide Show, objects with the same number appear simultaneously, while you have to mouse click to see objects with the next number

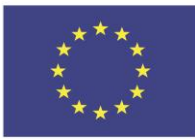

Co-funded by the Erasmus+ Programme of the European Union

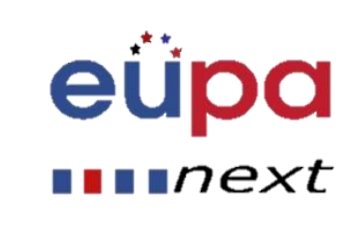

#### Start option

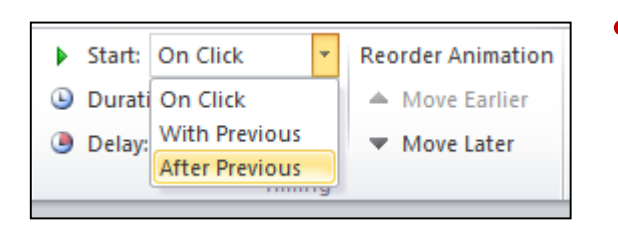

- Choose "On Click" if you want this object to appear after a mouse click in number succession
- Choose "With Previous" if you want this object's number to become same as with previous object and appear simultaneously with it
- Choose "After Previous" if you want this object's number to become same as with previous object and appear after it finishes its animation

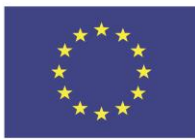

Co-funded by the Erasmus+ Programme of the European Union

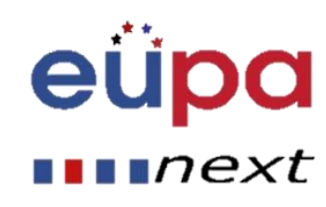

### **Duration and Delay**

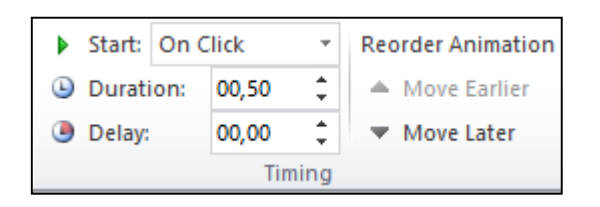

- Animation Duration
  - Specifies the length of an animation
- Animation Delay
  - Plays the animation after a certain number of seconds

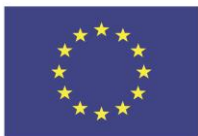

Co-funded by the Erasmus+ Programme of the European Union

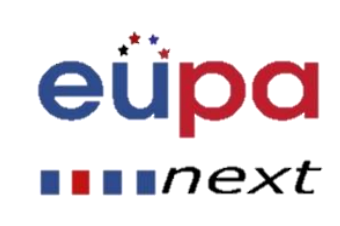

# Trigger

| <b>4</b>    | animation Pane |                 |          |            | Start: | On Click |        | Ŧ        |
|-------------|----------------|-----------------|----------|------------|--------|----------|--------|----------|
|             | <i>5</i> 7 т   | rigger 🔹        |          | ٩          | Durati | ion:     | 00,50  | <b>)</b> |
| Animation * | 3              | On <u>C</u> lic | k of 🔷 🕨 |            | Title  | e 1      |        | <b>)</b> |
| Adva        | 0              | On <u>B</u> oo  | okmark → | Subtitle 2 |        |          | Timing |          |
|             |                |                 |          |            |        |          |        |          |

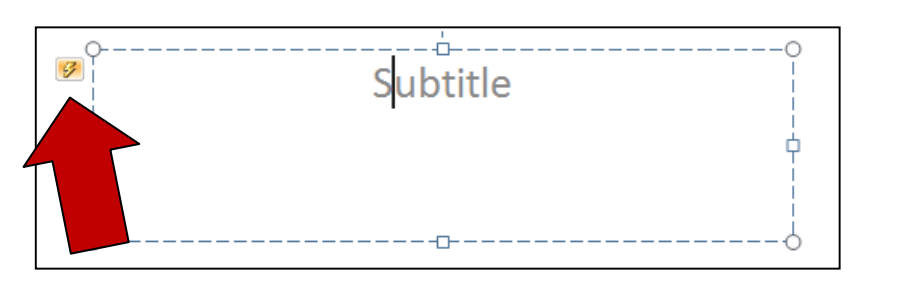

- Use trigger if you want the animation to be triggered when another object is clicked
- The object will then have a small thunder instead of a number

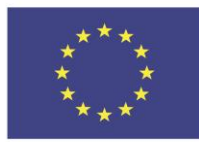

Co-funded by the Erasmus+ Programme of the European Union

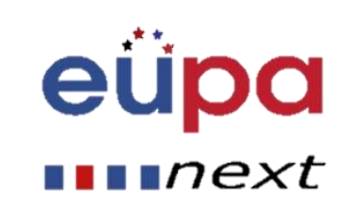

#### **Animation Pane**

| Animations   | Slide Show Review            | View       |                                          | ۵ (?              |
|--------------|------------------------------|------------|------------------------------------------|-------------------|
| +            | Animation Pane               | ♦ Start:   | -                                        | Reorder Animation |
| Effort       | Add Frigger                  | Duration:  | ÷                                        | Move Earlier      |
| Options - An | imation - 🎭 Animation Painte | r 🕘 Delay: | ÷                                        | Move Later        |
| Gr.          | Advanced Animation           |            | Timing                                   |                   |
|              |                              | Ani        | mation Pane                              | × ×               |
|              |                              |            | Play<br>1 📌 Title 1: Tit<br>2 🔆 Subtitle | le                |
| Title        |                              |            |                                          |                   |
| Subtitle     |                              |            |                                          |                   |
|              |                              |            |                                          |                   |
|              |                              |            |                                          |                   |
|              |                              |            | Seconds                                  | ▼ < O ! 2 >       |
|              |                              | <b>_</b>   | 🔂 Re                                     | -Order 🕂          |

- Click "Animation Pane"
- Animation Pane opens to right side of the screen
- Helps you to manage animations more easily

Co-funded by the Erasmus+ Programme of the European Union This project has been funded with support from the European Union. This [project] reflects the views only of the author, and the Commission cannot be held responsible for any use which may be made of the information contained therein

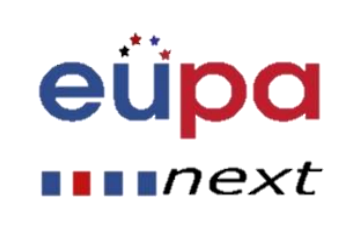

LEVEL 4

**PERSONAL ASSISTANT** 

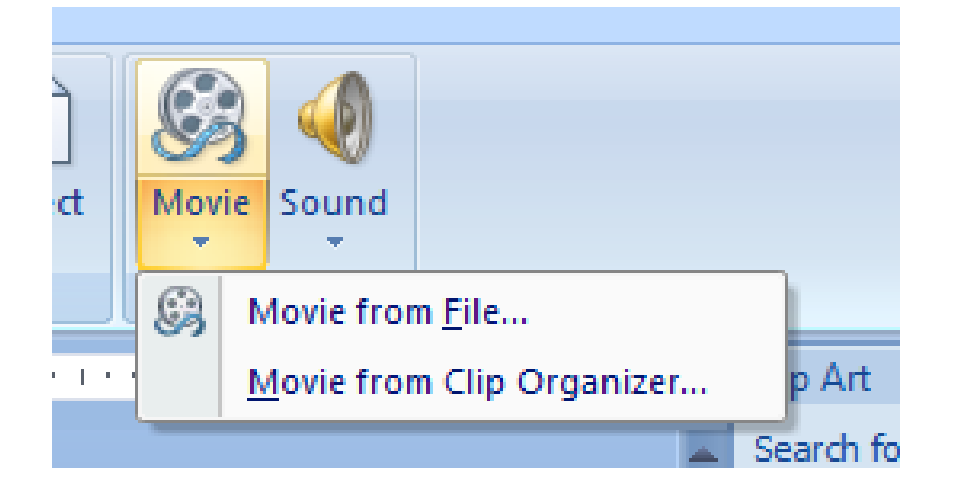

- To insert a video, choose insert movie
- In the dropdown menu choose accordingly

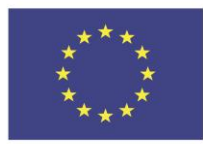

Co-funded by the Erasmus+ Programme of the European Union This project has been funded with support from the European Union. This [project] reflects the views only of the author, and the Commission cannot be held responsible for any use which may be made of the information contained therein

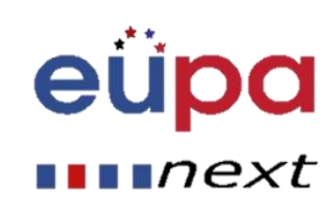

LEVEL 4

**PERSONAL ASSISTANT** 

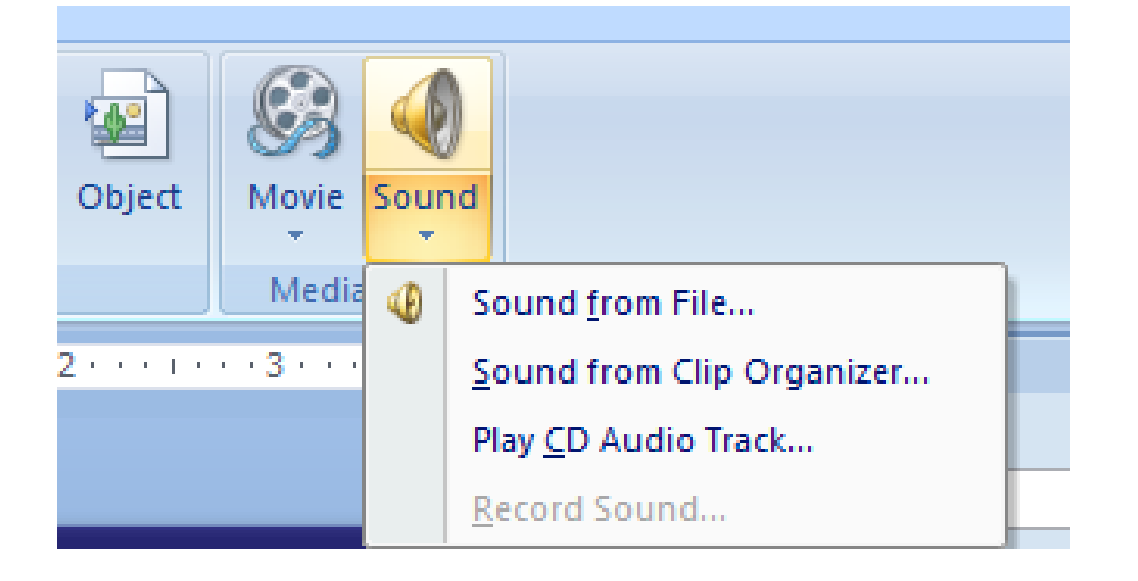

- To insert a sound, choose insert sound
- In the dropdown menu choose accordingly

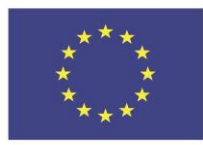

Co-funded by the Erasmus+ Programme of the European Union This project has been funded with support from the European Union. This [project] reflects the views only of the author, and the Commission cannot be held responsible for any use which may be made of the information contained therein

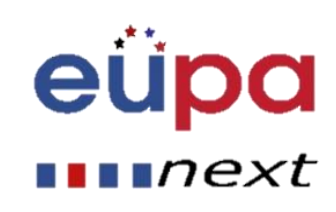

LEVEL 4

**PERSONAL ASSISTANT** 

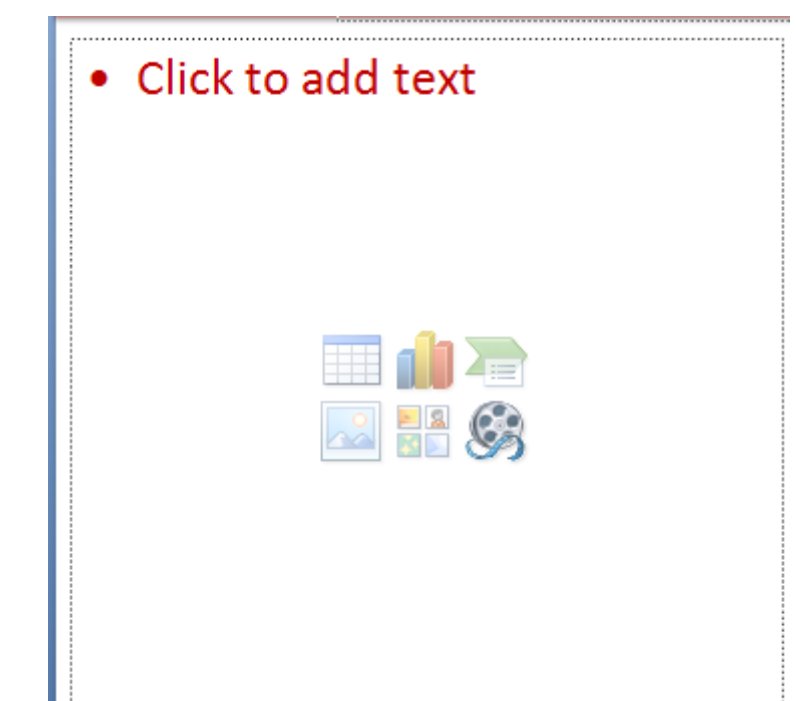

An alternative is to click directly on the respective icon on an empty slide

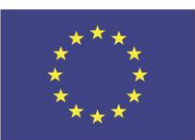

Co-funded by the Erasmus+ Programme of the European Union

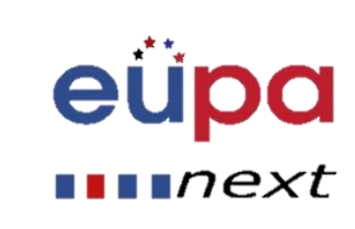

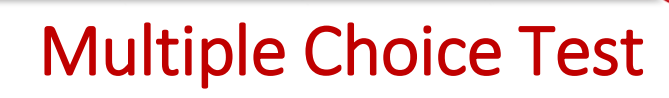

#### EUPANEXT\_LO\_113\_M\_01

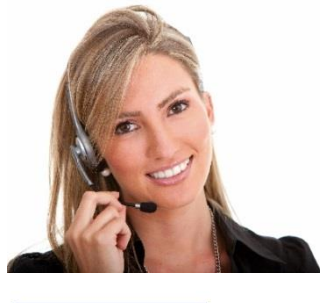

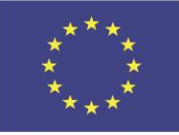

Co-funded by the Erasmus+ Programme of the European Union This project has been funded with support from the European Union. This [project] reflects the views only of the author, and the Commission cannot be held responsible for any use which may be made of the information contained therein

Manodological 1001

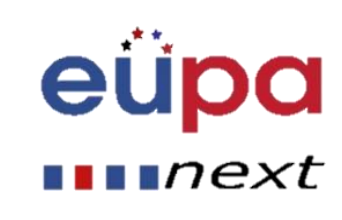

### Practice and effective implementation

#### Review

- Make your slides easy-to-read
  Use appropriate font styles, background etc.
- Use transitions and animations to make your slides more interesting but don't animate solely for aesthetic purposes
- Prezi presentation software
  - Presenting a better way to present

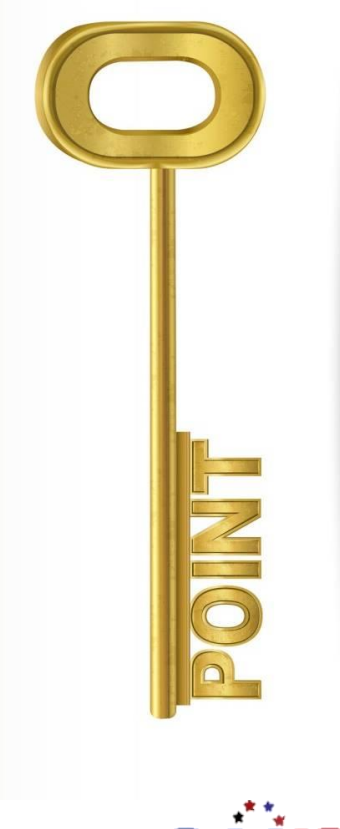

eu

next

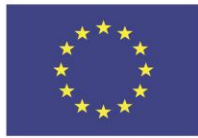

Co-funded by the Erasmus+ Programme of the European Union

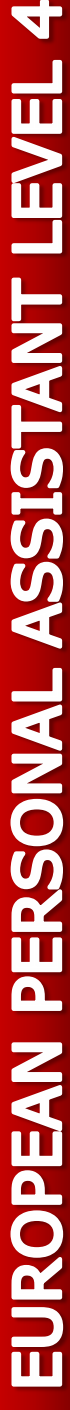

### Practice and effective implementation

#### Questions

- How can you edit a theme and make one of your own?
- How can you insert different transitions and animations and make complex combinations?
- How can you insert video and audio?

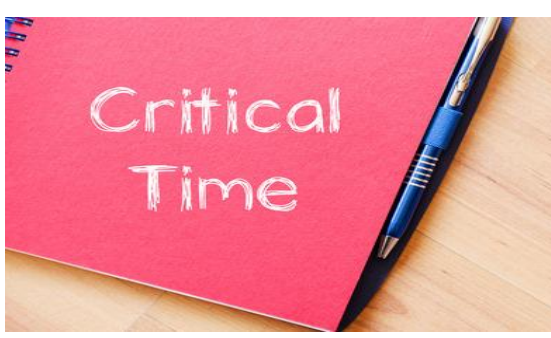

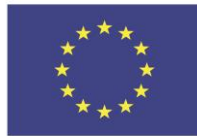

Co-funded by the Erasmus+ Programme of the European Union

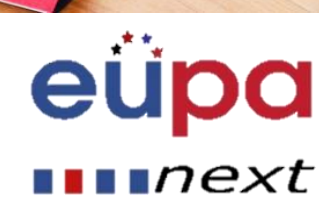

# Well Done!

You have completed this unit

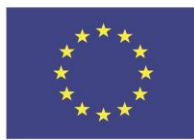

Co-funded by the Erasmus+ Programme of the European Union

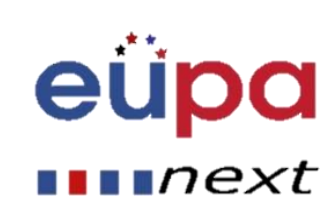